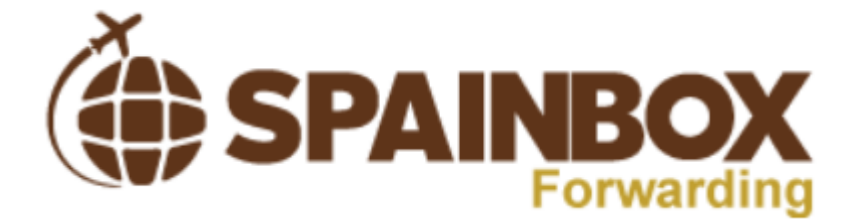

## MANUAL

|        |                                               | Page |
|--------|-----------------------------------------------|------|
| 1. Ho  | ome – Member Information                      | 2    |
| 1.1.   | Status                                        | 2    |
| 1.2.   | Contract                                      | 2    |
| 1.3.   | Spanish Address                               | _    |
| 2. Ac  | count                                         | 4    |
| 2.1.   | Customer Information                          | 4    |
| 2.2.   | Upload your ID/Passport                       | 5    |
| 2.3.   | Credits                                       | 6    |
| 2.4.   | Add Shipping addresses                        | 8    |
| 3. Pa  | ickages                                       | 9    |
| 3.1.   | Action Required                               | 9    |
| 3.2.   | In progress                                   | 11   |
| 3.3.   | Ready to ship                                 | 12   |
| 3.4.   | Shipment Completed                            | 13   |
| 3.5.   | Important to complete the process of shipment | 13   |
| 3.5.1. | Proforma invoice                              | 13   |
| 4. Sp  | pecial Request                                | 14   |
| 4.1.   | Order Special Request                         | 14   |
| 4.2.   | Special request in Progress                   | 15   |
| 4.3.   | Special request Completed                     | 15   |
| 5. Bi  | lling                                         | 16   |
| 5.1.   | Invoice                                       | 16   |
| 5.2.   | Credit History                                | 16   |
| 6. Sp  | ainbox Fowarding APP                          | 16   |

# 1. Home – Membership Information

On the "Home" button, you will find your membership information such:

- Active subscription: There you can see your status, and you can "Upgrade the status" of your profile.
- Status of your Account

### 1.1. Status

You can check your credit balance, upload your ID card/passport and sign the contract.

| SPAINBO<br>Forward                   | X<br>ing                         |                                   |                                         |                  |  |
|--------------------------------------|----------------------------------|-----------------------------------|-----------------------------------------|------------------|--|
| Home Adm - Account - Packages        | <ul> <li>Special Requ</li> </ul> | ests - Billing -                  | Add/Renew Subscription -                | Help -           |  |
| Your Membership Information          |                                  |                                   |                                         |                  |  |
| Active Subscriptions                 |                                  | Status                            |                                         |                  |  |
| Spainbox Standard - Lifetime upgrade |                                  | Your Credits Balar                |                                         |                  |  |
| Unsubscribe from all e-mail messages |                                  | If you want to<br>Upload passport | nust                                    |                  |  |
| Unsubscribe from all e-mail messages |                                  | Sign Spainbox                     |                                         |                  |  |
|                                      |                                  | 🔓 Like Share 5 p                  | eople like this. Sign Up to see what yo | ur friends like. |  |
|                                      | Built on Shipeu                  | Forwarding                        |                                         |                  |  |
| Spainbox forwarding                  |                                  |                                   |                                         | ~                |  |

#### 1.2. Contract

It's mandatory that you sign the contract to ship your parcels.

You have to click on "Sign Spainbox Forwarding Contract"

| e loure        | SF                                                                                                   |  | BOX |             |                           |                                               |                                      |                   |
|----------------|----------------------------------------------------------------------------------------------------|--|-----|-------------|---------------------------|-----------------------------------------------|--------------------------------------|-------------------|
| Home           | Home Adm - Account - Packages - Special                                                              |  |     | Special Rec | uests -                   | Billing -                                     | Add/Renew Subscription *             | Help -            |
| Active<br>Spai | Active Subscriptions<br>Spainbox Standard – Lifetime upgrade<br>Unsubscribe from all e-mail messages |  |     |             | Status<br>Your (<br>Accou | Credits Balar<br>Int approved<br>In want to r | ce: 0<br>receive your shipment you r | nust              |
|                | Unsubscribe from all e-mail messages                                                                 |  |     |             | Sign                      | Share 5 p                                     | Forwarding Contract                  | our friends like. |
| Spainbox       | forwarding                                                                                           |  |     |             |                           |                                               |                                      | ~                 |

Then, the contract will be opened on a new page. At the end of the page, you can find a **"Sign here"** button, please click on it to sign.

| The exe<br>held res<br>obligati<br>The Spi<br>this con<br>accepts | mptions from liability enumerated above are given as examples but are not limitative, and it is understood that the Spainbox shall not be<br>ponsible for any problem derived from the delivery, contents or removal of the correspondence received, and assumes no custodial<br>on in relation thereto.<br>andbox and the CLIENT expressly agree to establish the Spainbox's maximum liability with respect to all of the obligations derived from<br>tract and from any complementary services contracted by means of an addendum hereto, in the amount of 50 Euros. The CLIENT hereby<br>the liability limit as set forth herein, expressly waiving in this act any claim to a higher amount. |
|-------------------------------------------------------------------|----------------------------------------------------------------------------------------------------|
| deposit<br>all notif<br>Spainbo                                   | SEVENTH The CLIENT can have a security deposit or credit at his account. The Spainbox may charge against such security<br>any expenses incurred as a consequence of the CLIENT's failure to comply with its obligations, particularly as the expenses derived from<br>fications made by Spainbox to the CLIENT even when such notification is not mandatory pursuant to the contractual relationship. The<br>xx may use such security deposit to cover shipping expenses for items to be sent to client at the address indicated above.<br>The security deposit, or any part thereof, will be returned to the CLIENT once all responsibilities have been verified, settled and paid.             |
| compler<br>provisio                                               | EIGHTH. COMPLEMENTARY SERVICES: Within the framework of this agreement, the CLIENT may arrange for<br>mentary services, the purpose and price of which shall be set out in an addendum hereto. Said addendum shall be governed by the<br>ons of this agreement.                                                                                                    |
| purpose                                                           | NINTH. NOTIFICATION: The addresses shown at the beginning of this document shall be used by the parties for notification<br>is.                                                                                                    |
| tribunal<br>In witho                                              | TENTH. JURISDICTION: The parties expressly waive the right to their own authority and agree to be bound by local courts and<br>is for any questions arising in connection with the application and interpretation of this agreement.<br>ess whereof, the parties have caused this document to be signed on the date and place first above shown.                                                                                                    |
|                                                                   | The CLIENT                                                                                                    |
| Submit Form                                                       | Sign Here ×                                                                                                    |

Please sign with the mouse, stylus, finger or touchpad in the new box appeared. Then, click on the **green arrow** and on **"Submit Form".** 

| SEVENTH The CLIENT can have a security deposit or credit at his account. The Spainbox may charge against such security deposit any expenses incurred as a consequence of the CLIENT's failure to comply with its obligations, particularly as the expenses derived from all notifications made by Spainbox to the CLIENT even when such notification is not mandatory pursuant to the contractual relationship. The Spainbox may use such security deposit to cover shipping expenses for items to be sent to client at the address indicated above. The security deposit, or any part thereof, will be returned to the CLIENT once all responsibilities have been verified, settled and paid.                                                                                                    |  |
|----------------------------------------------------------------------------------------------------|--|
| EIGHTH. COMPLEMENTARY SERVICES: Within the framework of this agreement, the CLIENT may arrange for<br>complementary services, the purpose and price of which shall be set out in an addendum hereto. Said addendum shall be governed by the<br>provisions of this agreement.                                                                                                    |  |
| NINTH. NOTIFICATION: The addresses shown at the beginning of this document shall be used by the parties for notification purposes.                                                                                                    |  |
| TENTH. JURISDICTION: The parties expressly waive the right to their own authority and agree to be bound by local courts and<br>ribunals for any questions arising in connection with the application and interpretation of this agreement.<br>In witness whereof, the parties by connection with the connection with the application and interpretation of this agreement.<br>In witness whereof, the parties by connection with the connection with the application and interpretation of this agreement.<br>In witness whereof, the parties by connection with the connection with the application and the dream of the above the original application and the dream of the above the original application and the dream of the above the original application and the dream of the above the original application application application and the dream of the above the original application application appli |  |
| Sign Here X                                                                                                    |  |
| Submit Form                                                                                                    |  |

## 1.3. Spanish Address

You can find your SUITE number on "Home"

| SPAINBOX<br>Forwarding                                                         |                                                                                  |  |
|--------------------------------------------------------------------------------|----------------------------------------------------------------------------------|--|
| Home Account • Packages • Special Requests •                                   | Billing * Add/Renew Subscription * Help *                                        |  |
| Your Membership Information                                                    |                                                                                  |  |
| Active Subscriptions                                                           | Status                                                                           |  |
| Spainbox Standard – Lifetime upgrade                                           | Your Credits Balance: 0<br>Account approved                                      |  |
| Unsubscribe from all e-mail messages                                           |                                                                                  |  |
| Unsubscribe from all e-mail messages                                           | Like Share S people like this. Sign Up to see what your friends like.            |  |
| Your address in Spain is:                                                      |                                                                                  |  |
| Lourdes Soriano<br>Los Omeyas, 5 loca Suite #1002531<br>Cordoba 14005<br>Spain | Lourdes Soriano<br>Los Omeyas, 5 local, suite #1002531<br>Cordoba 14005<br>Spain |  |
| Built on Shi                                                                   | seu Forwarding                                                                   |  |
| Spainbox forwarding                                                            |                                                                                  |  |

Remember that all the parcels received at the Spanish address must be identified with your **SUITE #\_\_\_\_\_**.

Example of your **Spanish address** on a parcel:

| Company:                                   |  |
|--------------------------------------------|--|
| First Name:                                |  |
| Second Name:                               |  |
| Street: Calle Los Omeyas, 5 local SUITE #_ |  |
| Zip: 14005                                 |  |
| City: Cordoba                              |  |
| Country: Spain                             |  |
| •                                          |  |

| First Name:                                |  |
|--------------------------------------------|--|
| Second Name:                               |  |
| Street: Calle Los Omeyas, 5 local SUITE #_ |  |
| Zip: 14005                                 |  |
| City: Cordoba                              |  |
| Country: Spain                             |  |

# 2. Account

#### 2.1. Profile

You can check all of your customer profile information on the tab "ACCOUNT" > "PROFILE".

| ur M Profile ation Increase credits Shipping Addresses Spain Forwarding options upgrade Your Credits Balance: 0 Account approved Logout                                                                                                    | r M Profile ation Increase credits Shipping Addresses Forwarding options Upgrade Vour Credits Balance: 0 Account approved                                    | ur M Profile ation Increase credits Shipping Addresses Status Spair Forwarding options upgrade Your Credits Balance: 0 Account approved Insubscurve Increase your shipment you must Upload passport copy                                                                                                    | Home    | Account +     | Packages *  | Special Requests * | Billing +                 | Add/Renew Subscription -                                              | Help -        |                 |  |
|----------------------------------------------------------------------------------------------------|----------------------------------------------------------------------------------------------------|----------------------------------------------------------------------------------------------------|---------|---------------|-------------|--------------------|---------------------------|-----------------------------------------------------------------------|---------------|-----------------|--|
| Increase credits Shipping Addresses Status Spair Forwarding options Logout Logout                                                                                                    | Increase credits<br>Shipping Addresses<br>Forwarding options<br>Loovert<br>Loovert                                                                           | Increase credits Shipping Addresses Status Spain Forwarding options Logout Logout Logo | our M   | Profile       | ati         | on                 |                           |                                                                       |               |                 |  |
| Shipping Addresses         Status           Spair         Forwarding options         upgrade         Your Credits Balance: 0<br>Account approved           Logout         Account approved         Account approved         Account approved | vive         Shipping Addresses         Status           pair         Forwarding options         upgrade         Your Credits Balance: 0<br>Account approved | Shipping Addresses     Status       Spair     Forwarding options     upgrade       Logout     Account approved       Insubsequences     If you want to receive your shipment you must upload passport copy                                                                                                    |         | Increase cre  | dits        |                    |                           |                                                                       |               |                 |  |
| Spair Forwarding options upgrade Your Credits Balance: 0<br>Account approved                                                                                                    | Pair Forwarding options upgrade Your Credits Balance: 0 Account approved                                                                                     | Spain         Forwarding options         upgrade         Your Credits Balance: 0           Logout         Account approved         Account approved           Insubs-supervised         If you want to receive your shipment you must upload passport copy                                                                                                    | Active  | Shipping Add  | dresses     |                    | Status                    |                                                                       |               |                 |  |
| Logout Account approved                                                                                                    | Account approved                                                                                                    | Insubscuence of the second approved Account approved Insubscuence of the second approved Insubscuence of the second approxed Insubscuence of the second approxed Insubscuence of the second approxed Insubscuence  | Spair   | Forwarding of | options Upg | grade              | Your Credits Balance: 0   |                                                                       |               |                 |  |
| nsubsance receive your supprient you must<br>Upload passport copy                                                                                                    | subserver and a main messages <u>If you want to receive your shipment you must</u><br>Upload passport copy                                                   |                                                                                                    | Unsubs. | Logout        |             | sages              | Accour<br>If you<br>Uploa | <u>it approved</u><br>u want to receive your shipr<br>d passport copy | nent you r    | nust            |  |
|                                                                                                    |                                                                                                    | Tike Share S people like this. Sign Up to see what your mends like.                                                                                                    |         |               |             |                    | I Like                    | Share 5 people like this. Sign Up                                     | to see what y | our menos like. |  |
| ter Like Share Specific like this. Sign Up to see what your friends like.                                                                                                    | Share Share species me this sign of to see what your menus like.                                                                                             |                                                                                                    |         |               |             | Built on Ship      | eu Forwarding             |                                                                       |               |                 |  |

| Home Adm - Account - Packages - Special Requests -                                                 |                                    |        |
|----------------------------------------------------------------------------------------------------|------------------------------------|--------|
|                                                                                                    | Billing - Add/Renew Subscription - | Help + |
| Customer Profile                                                                                   |                                    |        |
| Company                                                                                            |                                    |        |
| EU VAT Id (optional)                                                                               |                                    |        |
| * First & Last Name                                                                                |                                    |        |
| * Your E-Mail Address<br>a confirmation email will be sent to you at<br>this address               |                                    |        |
| Billing Address                                                                                    |                                    |        |
| * Street                                                                                           |                                    |        |
| * City Cordoba                                                                                     |                                    |        |
| * Country Spain                                                                                    | T                                  |        |
| * State Cordoba •                                                                                  |                                    |        |
| * ZIP Code                                                                                         |                                    |        |
| Phone Number                                                                                       |                                    |        |
| Password Shange                                                                                    |                                    |        |
| Account verification                                                                               |                                    |        |
| Passport / ID upload<br>Upload passport to get your account<br>verified (maximum filesize is 2 Mb) |                                    |        |
| * Passport/ID Expiration date                                                                      |                                    |        |
| Save Profile                                                                                       |                                    |        |

There you will find your complete profile, the billing address and the account verification. You can change any profile information when needed.

## 2.2. Upload your ID/Passport

It's mandatory that you upload your identification to ship your parcels.

1. You can find it on "Account" > "Profile".

| e lourde                            | SPA                                                        | Forv                          | varding             |                                                         |                                                                                                    |                   |                   |
|-------------------------------------|------------------------------------------------------------|-------------------------------|---------------------|---------------------------------------------------------|----------------------------------------------------------------------------------------------------|-------------------|-------------------|
| Home                                | Account +                                                  | Packages +                    | Special Requests +  | Billing +                                               | Add/Renew Subscription +                                                                                         | Help +            |                   |
| Your M<br>Active<br>Spair<br>Unsubs | Increase credi<br>Shipping Addr<br>Forwarding op<br>Logout | its<br>esses<br>ptions up<br> | on<br>rade<br>sages | Status<br>Your C<br>Accour<br>If you<br>Uploa<br>Sign 1 | redits Balance: 0<br>It approved<br>I want to receive your shipi<br>d passport copy<br>Spainbox Forwarding Contr | nent you r<br>act | nust              |
| Spainbox f                          | opwarding                                                  |                               | Built on Shi        | Like                                                    | Share 4 people like this. Sign Up                                                                                | to see what y     | our friends like. |

2. There is a table at the end of the page where you have to upload the archive and the Expiration date.

| * Country                                                                                          | Spain                      |
|----------------------------------------------------------------------------------------------------|----------------------------|
| * State                                                                                            | Cordoba                    |
| * ZIP Code                                                                                         | 14005                      |
| Phone Number                                                                                       |                            |
| Password                                                                                           | Change                     |
| Account verification                                                                               |                            |
| Passport / ID upload<br>Upload passport to get your account<br>verified (maximum filesize is 2 Mb) | beolqu                     |
| * Passport/ID Expiration date                                                                      |                            |
|                                                                                                    | Save Profile               |
|                                                                                                    | Built on Shipeu Forwarding |
| Spainbox forwarding                                                                                |                            |

If you do not attach this identification, we won't send any of your parcels.

### 2.3. Credits

We will only send your parcels if you have enough credit in your account. If you need to add credit, you can choose between these two options:

#### Option 1:

Click on "Account" > "Increase credits".

| lourd          | SP/                                     |                | <b>BOX</b><br>warding     |                                                                                                    |                                     |               |                   |  |  |
|----------------|-----------------------------------------|----------------|---------------------------|----------------------------------------------------------------------------------------------------|-------------------------------------|---------------|-------------------|--|--|
| Home           | Account +                               | Packages +     | Special Requests +        | Billing +                                                                                                    | Add/Renew Subscription -            | Help +        |                   |  |  |
| Your M         | Profile<br>Increase cre                 | at<br>dits     | tion                      | Status                                                                                                    |                                     |               |                   |  |  |
| Spain<br>Unsub | Forwarding<br>Logout<br>Isubscribe from | options up<br> | ograde<br>ssages<br>sages | Your Credits Balance: 0<br>Account approved<br>If you want to receive your shipment you must<br>Upload passport copy<br> |                                     |               |                   |  |  |
|                |                                         |                | Built on Ship             | u Like                                                                                                    | Share 4 people like this. Sign Up t | o see what yo | our friends like. |  |  |

#### Option 2:

Click on "Add/Renew Subscription" > "Increase your credits".

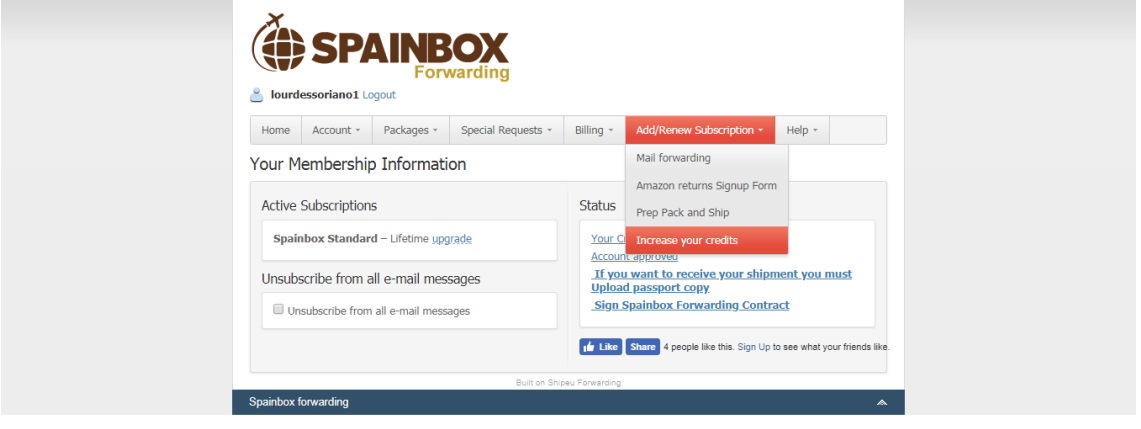

You can choose among credit card, Paypal, bank transfer or bitcoins. But take in consideration that, for Personal shopper services we would only accept bank transfer.

| SPAINBOX     Forwarding     Vourdessoriano1 Logout     Mome Account * Packages * Special Requests * Billing * Add/Renew Subscription * Help * |
|----------------------------------------------------------------------------------------------------|
| Increase your credits                                                                                                    |
| You are logged-in as <b>lourdessoriano1</b> . Logout to signup as new user.                                                                   |
| Increase your credits 1 Credit in Euros €1.00<br>Buy credits. 1 credit = 1 euro                                                               |
| Payment System     PayPal     secure credit card payment                                                                                      |
| Bank Transfer<br>pay using wire transfer or by sending offline check                                                                          |
| Credit Card<br>Credit card payment                                                                                                    |
| BitPay<br>Pay with BitCoins                                                                                                    |
| Next                                                                                                    |
| Built on Shipeu Forwarding                                                                                                    |
| Spainbox forwarding                                                                                                    |

## 2.4. Add Shipping addresses

You can add new shipping addresses in a very easy way.

1. Click on "Account" > "Shipping addresses".

| lourd      | SP/                     |                 | varding            |                                                                                              |                                                      |                            |  |  |
|------------|-------------------------|-----------------|--------------------|----------------------------------------------------------------------------------------------|------------------------------------------------------|----------------------------|--|--|
| Home       | Account •               | Packages *      | Special Requests + | Billing +                                                                                    | Add/Renew Subscription +                             | Help +                     |  |  |
| Your M     | Profile<br>Increase cre | lati            | on                 | Status                                                                                       |                                                      |                            |  |  |
| Spair      | Forwarding of Logout    | pptions ypg     | rade               | Your Credits Balance: 0<br>Account approved<br>If you want to receive your shipment you must |                                                      |                            |  |  |
| Un         | subscribe from          | all e-mail mess | ages               | <u>Uploa</u><br>Sign                                                                         | <u>d passport copy</u><br>Spainbox Forwarding Contra | act                        |  |  |
|            |                         |                 |                    | 🖬 Like                                                                                       | Share 4 people like this. Sign Up t                  | to see what your friends I |  |  |
| Spainbox f | orwarding               |                 | Built on Shi       | peu Forwarding                                                                               |                                                      |                            |  |  |

2. Then click on the "New Address" button.

| Image: Special Requests ≤ Billing ≤ Add/Renew Subscription + Help +         Image: Special Requests ≤ Billing ≤ Add/Renew Subscription + Help +         Delivery addresses         Delivery addresses         Delivery addresses         Orginant First Name Second Nat Street Street City State Zip Phone Country Defar         1 259 Lourdes So Lourdes Soriano medina aza         Cordoba Cordoba 14004       666777888 Spain                                                                                                    |     | X.,                                                                                    |       | •          |            |            |            |        |         |         |       |           |              |            |
|----------------------------------------------------------------------------------------------------|-----|----------------------------------------------------------------------------------------|-------|------------|------------|------------|------------|--------|---------|---------|-------|-----------|--------------|------------|
| Iourdessoriano1 Logout          Image: Account * Packages * Special Requests * Billing * Add/Renew Subscription * Help *         Delivery addresses         Delivery Addresses         Delivery Addresses         Divery Addresses         Divery Addresses         Dipone Country Defa         1 259 Lourdes So Lourdes Soriano medina aza         Corrdoba Cordoba 14004         Soriano medina aza         Cordoba Cordoba 14004         Displaying 1 to 1 of 1 items         Built on Shipeu Forwarding                                                                                                    |     |                                                                                        |       |            |            |            |            |        |         |         |       |           |              |            |
| Home       Acount       Packages +       Special Requests +       Billing +       Add/Renew Subscription +       Help +         Delivery Addresses         Delivery Addresses         Telower redit: 0 C         ID       Compare First Name Second Nar Street       Street       Clip         ID       Compare First Name Second Nar Street       Street       Clip       Phone       Country Defa         1       259 Lourdes So Lourdes       Soriano       medina aza       cordoba       Cordoba       Displaying 1 to 1 of 1 items         Eulit on Shipay Forwarding       Displaying 1 to 1 of 1 items | ا گ | lourde                                                                                 | 25501 | iano1      | Logout     |            |            |        |         |         |       |           |              |            |
| Delivery addresses<br>Delivery Addresses<br>velocine Lourus redit: 0 €<br>New Address<br>ID Compase First Name Second Nar Street Street City State Zip Phone Country Defa<br>1 259 Lourdes So Lourdes Soniano medina aza cordoba cordoba 14004 666777888 Spain                                                                                                    | Но  | Home Account • Packages • Special Requests • Billing • Add/Renew Subscription • Help • |       |            |            |            |            |        |         |         |       |           |              |            |
| Delivery Addresses         relcome Lotrix- redit: 0 €            • New Address          ID       Compare         First Name Second Nar Street       Street         City       State         Zip       Phone         Country       Defa         1       259         Lourdee So       Lourdee         Soriano       medina aza         cordoba       cordoba         10       H         Page1       of 1         Built on Shipeu-Ferwarding                                                                                                    | Del | liver                                                                                  | y a   | ddre       | sses       |            |            |        |         |         |       |           |              |            |
| ID       Compare       First Name       Second Nar       Street       City       State       Zip       Phone       Country       Defail         1       259       Lourdes So       Lourdes       Soriano       medina aza       cordoba       cordoba       14004       666777888       Spain         10       M       Page1       of 1       M       O       Displaying 1 to 1 of 1 items                                                                                                    | Del | ivery                                                                                  | y Ad  | dres       | ses        |            |            |        |         |         |       |           |              |            |
| New Address           ID         Compare         First Name         Second Nar         Street         City         State         Zip         Phone         Country         Defai           1         259         Lourdes So         Lourdes         Soriano         medina aza         cordoba         cordoba         14004         666777888         Spain           10         H         Page[1 of 1         H         O         Displaying 1 to 1 of 1 items                                                                                                    | we  | lcome                                                                                  | e Lou | ue. c      | redit: 0 € | 1          |            |        |         |         |       |           |              |            |
| 1     259     Lourdes So     Lourdes     Soriano     medina aza     cordoba     cordoba     14004     666777888     Spain       10     Id     Finite     Page     of 1     ▶     ▶     Ø     Displaying 1 to 1 of 1 items                                                                                                    | ۲   | New A                                                                                  | Addre | is<br>nanu | First Nam  | e Second N | ar Street  | Street | City    | State   | Zin   | Phone     | Country      | Defai      |
| 10 •     H     4     Page[1 of 1 >> H     C     Displaying 1 to 1 of 1 items       Built on Shipeu Forwarding                                                                                                    | 1   | 259                                                                                    | Louro | les So     | Lourdes    | Soriano    | medina aza | Jueer  | cordoba | cordoba | 14004 | 666777888 | Spain        | Delat      |
| 10 •     H     4     Page1_of 1     >>> H     O       Displaying 1 to 1 of 1 items   Built on Shipeu Forwarding                                                                                                    |     |                                                                                        |       |            |            |            |            |        |         |         |       |           |              |            |
| Built on Shipeu Forwarding                                                                                                    |     |                                                                                        |       |            |            |            |            |        |         |         |       |           |              |            |
| Spannox torwarono                                                                                                    | [10 | •                                                                                      | М     | •          | Vage 1     | ]of 1 🕨    | ) Q        |        |         |         |       | Display   | ing 1 to 1 c | of 1 items |

3. Fill in all the information about every new address where we will ship the parcels to.

|                    | New Shipment                        | *                            |
|--------------------|-------------------------------------|------------------------------|
| 🍎 SI               | Address details Company:            |                              |
| 🐣 lourdessoriano   | First Name: This field is required. |                              |
| Linna Account      | Last Name:                          |                              |
| Home Account       | Street:                             | ľ                            |
| Delivery addr      | Street 2:                           |                              |
| Delivery Addre     | S City:                             |                              |
| Welcome Lourdes    | c State:                            |                              |
| 🕀 New Address      | Zip:                                |                              |
| ID Company         | Phone:                              | Country Defai                |
| 1 259 Lourdes St   | Country:                            | 388 Spain                    |
|                    | Default: No                         |                              |
|                    |                                     |                              |
|                    |                                     |                              |
|                    |                                     |                              |
|                    |                                     |                              |
|                    | Save 🔀 Canc                         | el                           |
|                    |                                     |                              |
|                    |                                     |                              |
| 10 🔻 14 4          | Page1 of 1 ▶ N Č                    | Displaying 1 to 1 of 1 items |
| Conjohov framadia  | Built on Shipeu Forwarding          |                              |
| Spainbox forwardin | y                                   | A                            |

# 3. PACKAGES

When you receive a parcel, the system sends you an email (revised Spam). You can find all the information in the tab "**Packages**".

|                        |                                                                                        |                                                                                                    | varding                                        |                            |                                                                         |              |                   |
|------------------------|----------------------------------------------------------------------------------------|----------------------------------------------------------------------------------------------------|------------------------------------------------|----------------------------|-------------------------------------------------------------------------|--------------|-------------------|
| Home                   | e Account -                                                                            | Packages +                                                                                                    | Special Requests 👻                             | Billing -                  | Add/Renew Subscription -                                                | Help -       |                   |
| Your l<br>Activ<br>Spa | Membership<br>re Subscription<br>ainbox Standar<br>ubscribe from a<br>Unsubscribe from | Packages in V<br>- Action Requ<br>- In progress<br>- Ready To SI<br>Packages Sen<br>Expected pack<br>an e-mail mess | Varehouse<br>Ired<br>hip<br>t<br>kages<br>ages | Status<br>Your C<br>Accour | redits Balance: 0<br>It approved<br>Share S people like this. Sign Up t | o see what y | our friends like. |
| Spainbo                | x forwarding                                                                           |                                                                                                    | Built on Shi                                   | seu Forwarding             |                                                                         |              | <u>~</u>          |

- Action Required: The parcel has been entered into the system and we need you to select some operations. (See next step)
- In progress: The parcel is being processed (only in some cases you can remove the parcel to "action required").
- Ready to ship: the parcel will be sent.
- Packages sent: you can check all your parcels sent.

#### 3.1. Action required

We enter the information of parcels in our system every working day. The system sends you an automatic email when the parcel information is entered into the system, and you can find it on "**Packages**" > "Action Required".

| SI SI                                                            | PAINE<br>For<br>01 Logout                                                                                                    | <b>BOX</b><br>warding |                                                       |                                                                                                    |                    |                 |
|------------------------------------------------------------------|----------------------------------------------------------------------------------------------------|-----------------------|-------------------------------------------------------|----------------------------------------------------------------------------------------------------|--------------------|-----------------|
| Home Account                                                     | t • Packages •                                                                                                    | Special Requests -    | Billing -                                             | Add/Renew Subscription -                                                                                      | Help -             |                 |
| Your Member<br>Active Subscrip<br>Spainbox Sta<br>Unsubscribe fm | shir, Fackages in<br>- Action Req<br>vition - In progress<br>indar - Ready To S<br>Packages Se<br>DM a<br>Expected pa<br>from air e-mair mes | s s s ckages sages    | Status<br>Your C<br>Accour<br>If you<br>Uploa<br>Sign | redits Balance: 0<br>it approved<br>want to receive your ship<br>d passport copy<br>Spainbox Forwarding Contr | ment you i<br>ract | must            |
| Spainbox forwarding                                              |                                                                                                    | Built on Shi          | peu Forwarding                                        | Share 5 people like this. Sign Up                                                                             | to see what y      | our friends lik |

- 1. After we have received you parcel, and it is in **"Action Required"** status, you should select the parcel and **select an operation**:
- Ship it: Send the parcel to you.
- Consolidate: (Only available for PREMIUM accounts). We will combine all your parcels in one or the minimum number of boxes possible to save money on the shipment.

| Č    | SPAINBOX                                                                             |
|------|--------------------------------------------------------------------------------------|
| 8    | lourdessoriano1 Logout                                                               |
| Ho   | me Account • Packages • Special Requests • Billing • Add/Renew Subscription • Help • |
| Pac  | skages Action Required                                                               |
| We   | lcome Lourdes credit: 0 €                                                            |
| Oper | New Synch (Dickage<br>ration: Consolidate • Shiping address: Ocurier: Process        |
|      | Sender Country Receiver Tracking Carrier Wei VolW Dimensions Receive date            |
|      |                                                                                      |
| 10   | 0 ▼ 14 4 Page 0 of 0 ▶ ₩ 0 Displaying 0 to 0 of 0 items                              |
| Spai | Built on Shipeu Forwarding                                                           |
|      |                                                                                      |

2. When you have selected the Operation, you should select the shipping address and the courier you prefer. Then, click "**Process**".

For example:

|--|

## 3.2. In progress

Once you have clicked on "Process", your parcel changes the status to "In progress", and you can see it in "**Packages**" > "In progress".

| SP/                                                        |                                                                                  | varding            |                  |                                     |              |                   |
|------------------------------------------------------------|----------------------------------------------------------------------------------|--------------------|------------------|-------------------------------------|--------------|-------------------|
| Home Account -                                             | Packages •                                                                       | Special Requests + | Billing +        | Add/Renew Subscription *            | Help -       |                   |
| Your Membership<br>Active Subscription<br>Spainbox Standar | Packages in V<br>- Action Requ<br>- In progress<br>- Ready To Sh<br>Packages Sen | varehouse<br>ired  | Status<br>Your C | redits Balance: 0<br>It approved    |              |                   |
| Unsubscribe from a                                         | Expected pack                                                                    | kages<br>ayes      | u Like           | Share 5 people like this. Sign Up t | o see what y | our friends like. |
| Spainbox forwarding                                        |                                                                                  | Built on Shi       | seu Forwarding   |                                     |              |                   |

In this tab you can find all the parcels that have been "Ship it" or "Consolidated" When the parcel is in "In progress" you can edit some details of the shipment in "**Edit Shipment**" if necessary.

| SPAINB                              | OX                   |           |                                |            |      |
|-------------------------------------|----------------------|-----------|--------------------------------|------------|------|
| Iourdessoriano1 Logout              | arding               | Billing × | Add/Renew Subscription *       | Help ×     |      |
| Packages In progress                | Special requision    | Uning     | Augmenew Subscription          | Тюр        |      |
| Welcome Lourde, your credit is: 0 € |                      |           |                                |            |      |
| ID Gestomer Status                  | Courier Delivery Add | Tracking  | Total Weig Shipping of Receive | da Ema Pre | pare |

If you want to change the status of the parcel to "Action Required" again, you have to select the parcel and click "**Remove Shipment**"

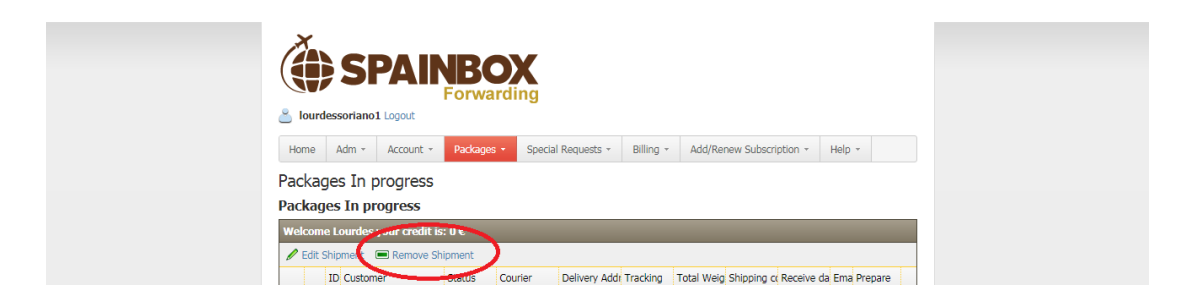

#### 3.3. Ready to Ship

When the parcels are in the status "Ready to Ship" they can't come back to "In progress" or "Action Required".

When a parcel is in "Ready to Ship", we send the parcel to the address you have selected in the previous step, and via the courier that you have selected.

You can check all the information in "Packages" > "Ready to Ship".

| Home       Account ~       Packages       Special Requests ~       Billing ~       Add/Renew Subscription ~       Help ~         Your Membership       Packages in Warehouse       -       -       -       -       -       -       -       -       -       -       -       -       -       -       -       -       -       -       -       -       -       -       -       -       -       -       -       -       -       -       -       -       -       -       -       -       -       -       -       -       -       -       -       -       -       -       -       -       -       -       -       -       -       -       -       -       -       -       -       -       -       -       -       -       -       -       -       -       -       -       -       -       -       -       -       -       -       -       -       -       -       -       -       -       -       -       -       -       -       -       -       -       -       -       -       -       -       -       -       -       -       -       - <th>lourdessoriano1 Lo</th> <th></th> <th><b>OX</b><br/>varding</th> <th></th> <th></th> <th></th> <th></th> | lourdessoriano1 Lo                                                                                   |                                                                                                    | <b>OX</b><br>varding    |                             |                                                                       |               |                  |
|----------------------------------------------------------------------------------------------------|----------------------------------------------------------------------------------------------------|----------------------------------------------------------------------------------------------------|-------------------------|-----------------------------|-----------------------------------------------------------------------|---------------|------------------|
| Your Membership     Packages in Warehouse       - Action Required     - In progress       Active Subscription     - In progress       Spainbox Standar     - Resdy To Ship       Unsubscribe from     Packages Sent       Expected packages     - Share       Unsubscribe from an erman messages     Share                                                                                                    | Home Account *                                                                                       | Packages +                                                                                                    | Special Requests *      | Billing *                   | Add/Renew Subscription *                                              | Help -        |                  |
|                                                                                                    | Your Membership<br>Active Subscription<br>Spainbox Standar<br>Unsubscribe from a<br>Unsubscribe from | Packages in W<br>- Action Requi<br>- In progress<br>- Ready To Sh<br>Packages Sent<br>Expected pack<br>an e-main messa | ip<br>t<br>ages<br>iges | Status<br>Your C<br>Accourt | redits Balance: 0<br>It approved<br>Share S people like this. Sign Up | to see what y | our friends like |

### 3.4. Shipment Completed

We send your parcel when all the process is complete. The couriers we use are UPS, FedEx, TNT and PostNL.

You can trace it by visiting the web site of the specific shipping company that has been used to ship your parcel and enter the provided tracking number in the "track or track package" box indicated in each site. We will email you tracking number of the parcel so that you can follow it from the time it leaves our office to the time it arrives at your door.

### 3.5. Important to complete the process of shipment

You have to **check**:

- **Credit** in your account.
- Proforma invoice. It's ONLY necessary for non-European shipments.
- The **contract** (Find it in the site)
- Your **ID card/ passport** (The passport is mandatory for non-European shipments)

#### 3.5.1. Proforma invoice

The proforma invoice is necessary for non-European shipments and you can download and fill it <u>here</u>.

It's very simple to fill in a proforma invoice:

Paragraph 1: your full name and your phone number.

Paragraph 2: your full name, your shipping address and your phone number.

<u>The table</u>: Filling out with the DETAILED content of the parcel, indicating the prices for each individual item in euros. (This documented is presented to the Spanish Customs, so it must indicate detailed information of the content of the parcel. Do not indicate vague information such as: Clothing, electrical devices, samples, etc. You must list each item, quantities and value per item.)

# 4. Special request

In this section, you can find some special services that you can choose with an increase in the shipment cost.

#### 4.1. Order special request

You can select special request clicking on "Special request" > "Order special request".

| SPAINE<br>For                    | warding                                                                          |                               |                                      |              |                   |
|----------------------------------|----------------------------------------------------------------------------------|-------------------------------|--------------------------------------|--------------|-------------------|
| Home Account - Packages -        | Special Requests 👻                                                               | Billing -                     | Add/Renew Subscription -             | Help -       |                   |
| Your Membership Informati        | Order Special Request<br>Special Request in Pro<br>Special Request Comp<br>grade | igress<br>ileted JS<br>Your C | redits Balance: 0                    |              |                   |
| Unsubscribe from all e-mail mess | sages<br>ages                                                                    | <u>Accoun</u>                 | Share S people like this. Sign Up to | o see what y | our friends like. |
|                                  | Built on Shipe                                                                   | eu Forwarding                 |                                      |              |                   |
| Spainbox forwarding              |                                                                                  |                               |                                      |              |                   |

You can find the following options in the column "Special request":

#### Standard Account

You can choose:

- Photo (€1): we take a photo of your parcel.
- Inspection (€2): we open and inspection your parcel.
- Remove labels (€0,2)
- Remove invoice (€1)
- Destroy (€0): we destroy your parcel.

#### Premium Account

You can choose:

- Express Processing (€10)
- Write Prof. Invoice (€3): we write your proforma invoice to non-European shipments.
- Destroy (€0): we destroy your parcel
- Labelling products (€0.20)
- Labelling boxes (€1)
- Box 60x40x40 (€4.50): we ship the parcel into a box 60x40x40.
- Packaging supplies (€1)
- Inventory items (€0.02)

To choose a Special request, click on the button:

| ÷ | 154 Lourdes Soriano | Action Requ No requests | 5 | 0 | 16-08-20 | Photo [1 €] |  |
|---|---------------------|-------------------------|---|---|----------|-------------|--|
|---|---------------------|-------------------------|---|---|----------|-------------|--|

And confirm the order by clicking on "OK".

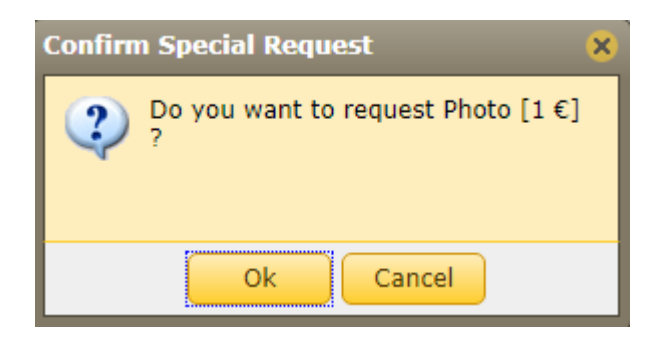

## 4.2. Special Request in Progress

When you have selected the parcel with special request, and you have confirmed it, you can see the order in "**Special request**" > "**Special request in Progress**".

| SPAINE<br>For<br>Verdessoriano1 Logout | BOX<br>warding                                               |
|----------------------------------------|--------------------------------------------------------------|
| Home Account - Packages -              | Special Requests • Billing • Add/Renew Subscription • Help • |
| Your Membership Informati              | ti Order Special Request                                     |
| Active Subscriptions                   | Special Request in Progress Special Request Completed        |
| Spainbox Standard – Lifetime upg       | pgrade Your Credits Balance: Q<br>Account approved           |
| Unsubscribe from all e-mail mes        | issages                                                      |
| Unsubscribe from all e-mail mess       | stages                                                       |
|                                        |                                                              |
| Spainbox forwarding                    | Buil on Shipeu Forwarding                                    |

## 4.3. Special Request Completed

When we complete your special order, the order will change the status to "Completed". You can see it in "**"Special request" > "Special request Completed".** 

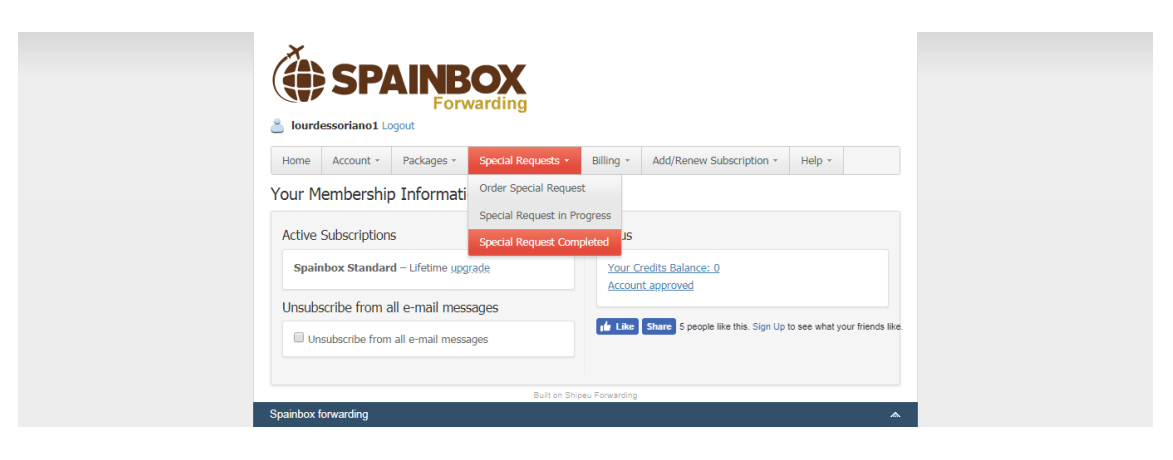

### 5.1. Invoice

You can see your invoice in "Billing" > "Invoices"

| SPAINBO<br>Forwardi                  | X<br>ing           |                       |                                   |                         |               |                   |
|--------------------------------------|--------------------|-----------------------|-----------------------------------|-------------------------|---------------|-------------------|
| Home Account - Packages - Specia     | ial Requests 👻 Bil | lling -               | Add/Renew Subscript               | tion +                  | Help +        |                   |
| Your Membership Information          | In                 | voices                |                                   |                         |               |                   |
| Active Subscriptions                 | Cr                 | edit histor<br>itatus | У                                 |                         |               |                   |
| Spainbox Standard – Lifetime upgrade |                    | Your Cre              | dits Balance: 0                   |                         |               |                   |
| Unsubscribe from all e-mail messages |                    | If you                | want to receive you passport copy | ı <mark>r ship</mark> m | ient you n    | nust              |
| Unsubscribe from all e-mail messages |                    | Sign S                | painbox Forwarding                | <u>Contra</u>           | <u>ct</u>     |                   |
|                                      | C                  | Like [                | Share 5 people like this.         | Sign Up to              | o see what yo | our friends like. |
|                                      | Built on Shipeu Fo | orwarding             |                                   |                         |               |                   |
| Spainbox forwarding                  |                    |                       |                                   |                         |               | *                 |

### 5.2. Credit History

You can see your credit history in "Billing" > "Credit history"

| ≚ lourd | essoriano1 Lo  | ogout                   | varding            |                       |                                                        |               |                  |
|---------|----------------|-------------------------|--------------------|-----------------------|--------------------------------------------------------|---------------|------------------|
| Home    | Account *      | Packages *              | Special Requests + | Billing +             | Add/Renew Subscription *                               | Help +        |                  |
| Your M  | lembership     | o Informati             | on                 | Invoices              |                                                        |               |                  |
| Active  | Subscription   | 5                       |                    | Credit hist<br>Status | ory                                                    |               |                  |
| Spair   | nbox Standar   | d – Lifetime <u>upg</u> | rade               | Your C                | redits Balance: 0                                      |               |                  |
| Unsubs  | scribe from a  | all e-mail mes          | sages              | If you<br>Uploa       | <u>i want to receive your shipi</u><br>d passport copy | nent you r    | nust             |
| Un      | subscribe from | all e-mail mess         | ages               | Sign                  | Spainbox Forwarding Contr                              | act           |                  |
|         |                |                         |                    | 🖬 Like                | Share 5 people like this. Sign Up                      | to see what y | our friends like |
|         |                |                         | Ruilt on Shi       | neu Forwarding        |                                                        |               |                  |

# 6. Spainbox Fowarding APP

It is the easiest way to manage your European shipments with your mobile device. Spainbox forwarding makes it easier to process your packages, obtaining the best shipping rates at a single touch away.

This app is available to iOS devices. Compatible with iPhone, iPad and iPod touch.

You will only need your Username and your password to enter to the app.

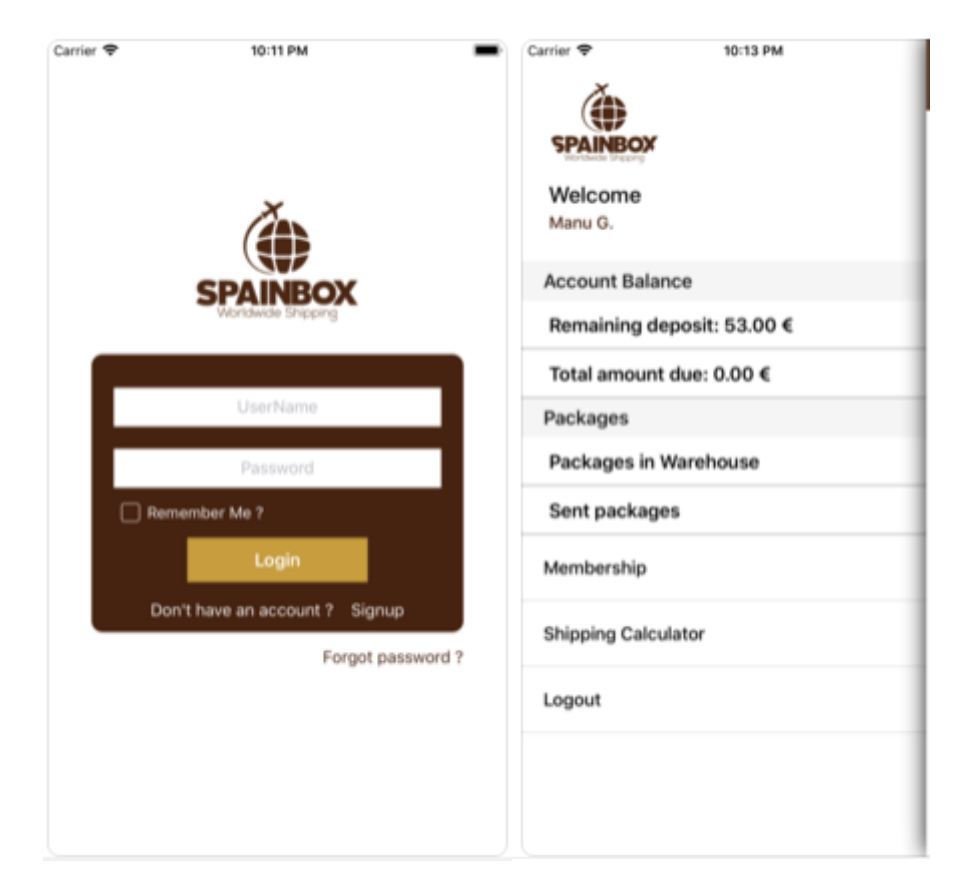

You can also use the Spainbox Forwarding APP to manage your parcels.

| arrier 🗢              | 5:          | 57 PM         |            |
|-----------------------|-------------|---------------|------------|
| ≡                     | Package Ir  | n Warehous    | e          |
| tion Required         | In Progress | Ready to SI   | hip Sent   |
| Consolidate           |             |               | ~          |
| Shipping Add          |             |               |            |
| Courier               |             |               |            |
|                       |             |               |            |
|                       |             |               | Select All |
| 541. UPS              |             | sender: S1    | Parcel     |
| France                |             | TR11111       | 23-01-2018 |
| 542. FEDEX            |             | sender: S2    | Parcel     |
| Germany               |             | T222          | 23-01-2018 |
| 586. Correos          | express     | sender: S1111 | Parcel     |
| Spain                 |             | T1111         | 05-02-2018 |
| 587. Correos          | express :   | sender: S1111 | Parcel     |
|                       |             | T1111         | 05-02-2018 |
| Spain                 |             |               |            |
| Spain<br>687. Correos | express     | sender: S11   | Parcel     |

And calculate the price of your shipments easily with the Shipping calculator.

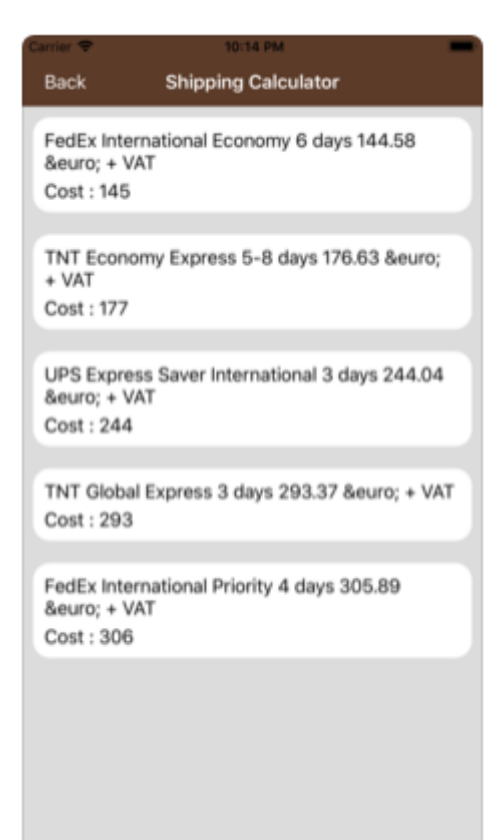